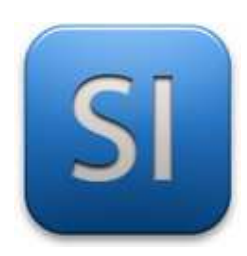

# **MISE EN ŒUVRE**

→ TRAITER : ARDUINO UNO (EDI Arduino)

## $\rightarrow$ DISTRIBUER / CONVERTIR : Servomoteur SG90

 $\rightarrow$  ACQUERIR : Flex Sensor

### 1 – Mise en situation

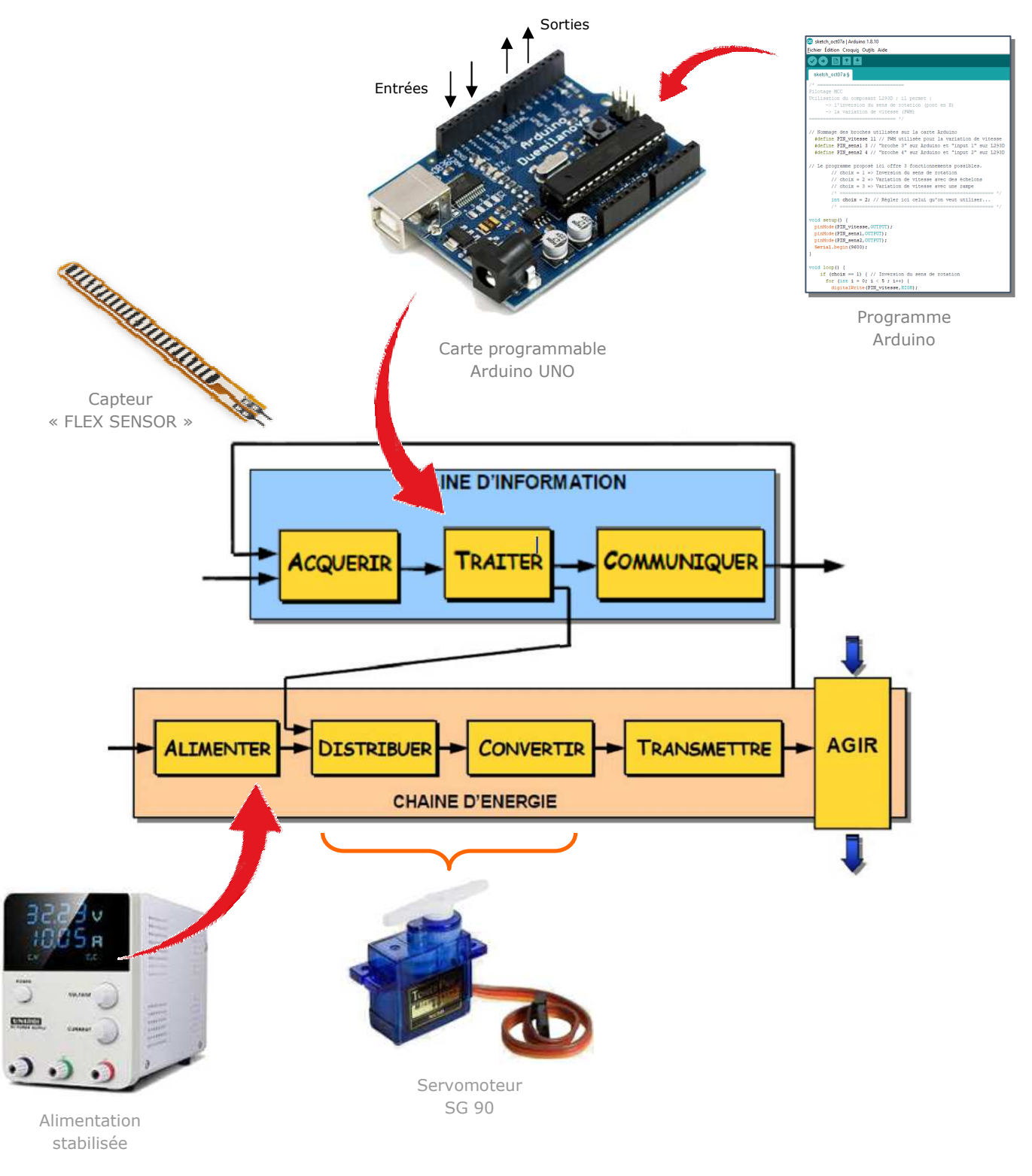

## 2 – Plan de câblage / Montage

Pour plus d'information sur le câblage du servomoteur, se reporter à la datasheet portant sur lui.

Attention : bien penser à mettre le GND en commun entre la carte ARDDUINO et l'alimentation stabilisée.

Le choix de la résistance est à faire selon le flex sensor ; elle doit garantir la plage d'utilisation la plus large.

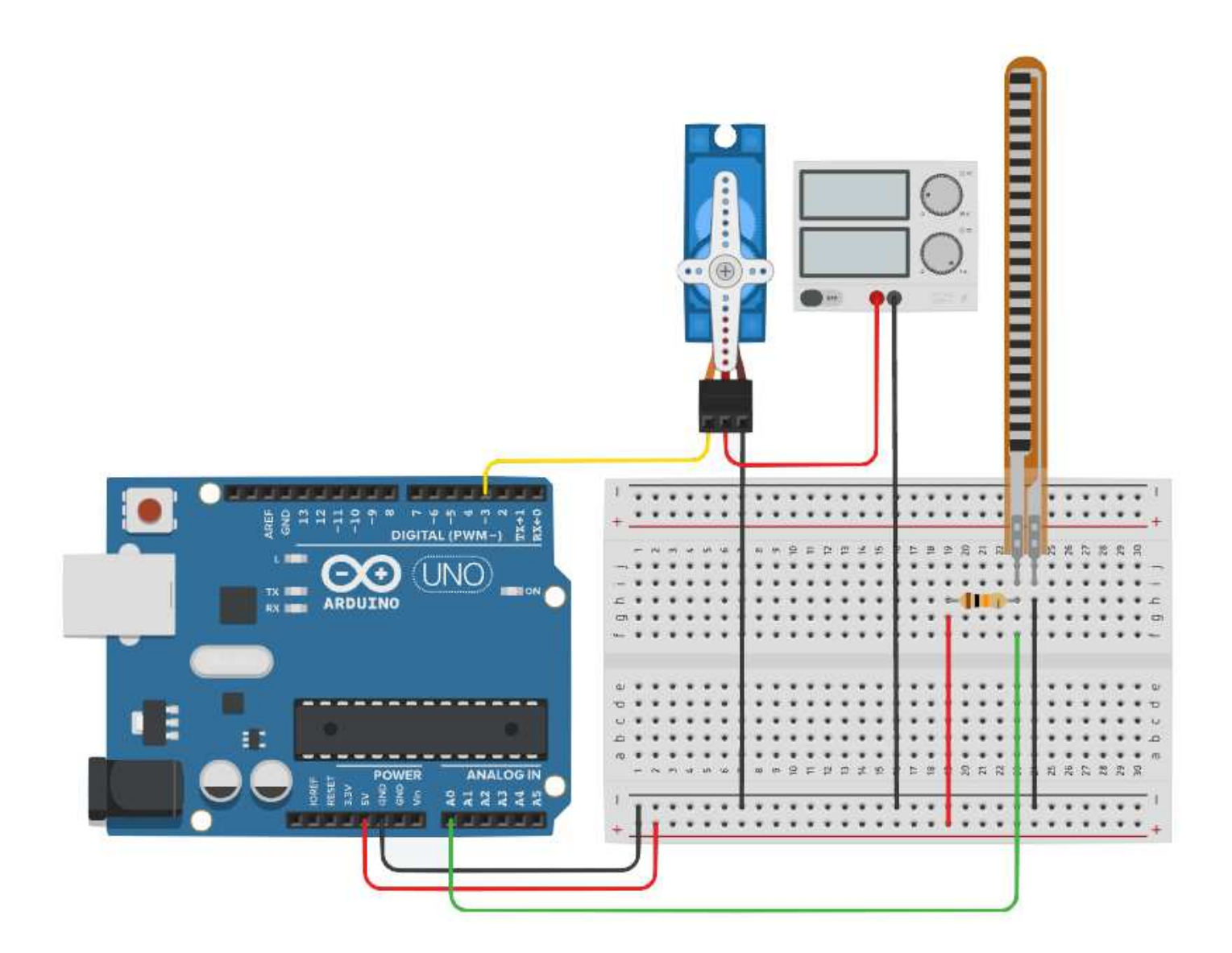

### 3 – Programmes

#### > PROGRAMME 1 : « Suivi de consigne Flex Sensor.ino »

Ce programme fait tourner le servomoteur de sorte que sa rotation dépende de la flexion du capteur.

- Bibliothèques requises : servo.h
- Utilisation de sortie MLI : NON

A noter : l'angle maximal de rotation du servomoteur SG90 est de 180° (voir datasheet).

```
1
2
   // PILOTAGE SERVOMOTEUR - FLEX SENSOR
3
   // =========
                 _____
4
   /*
5
   Ce programme fait tourner le servomoteur de sorte
6
   que sa rotation dépende de la flexion du capteur.
7
   */
8
9
   // Chargement des bibliothèques
10
      #include <Servo.h>
11
12
   // Déclaration des objets
13
      Servo myServo;
14
15
   // Déclaration des variables "programme"
16
      # define flexPin A0
17
       int flexValue;
18
       int servoPosition;
19
20
   void setup() {
21
       myServo.attach(3);
22
   }
23
24
   void loop() {
25
       flexValue = analogRead(flexPin);
26
       servoPosition = map(flexValue, 770, 950, 0, 180);
27
      myServo.write (servoPosition);
28
       delay(5);
29
   }
```